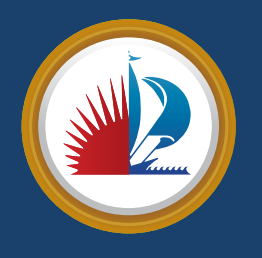

## CITY OF FORT LAUDERDALE Residential Beach Permit Online Application Instructions

## Permit Request

Before making a permit request, you will be required to create a new guest account or log in to an already existing account. You will also be required to enter your vehicle information.

| Parking Request                                                                                |  |
|------------------------------------------------------------------------------------------------|--|
| Please make a selection from the options below.                                                |  |
|                                                                                                |  |
| Permit Request Type                                                                            |  |
| Annual Residential Beach Permit                                                                |  |
| I agree to abide by the annual residential beach permit agreement.                             |  |
| I agree to abide by the annual residential beach permit agreement.                             |  |
| I agree to abide by the annual residential beach permit agreement.   Next >>   Parking Request |  |

Please include any notes or additional details on your request in the box below

- Under the "Permits" menu option or within the permits section of the online parking portal home page at <u>fortlauderdaleparking.t2hosted.com</u>, click **Permit Requests**.
- Select "Annual Residential Beach Permit" as the **Permit Request Type**.
- Please read the Residential Beach Permit Agreement and check the box confirming that you will abide by them.

- Click Next.
- Upload the required proof of residency and any other required documentation.
- Click Submit.

Copy of your current driver's license

Choose File No file chosen

Copy of your current vehicle registration Choose File No file chosen

Proof of Residency Choose File No file chosen

## Permit Sale

Once you are approved to purchase a Residential Beach Permit, you will receive an email that will prompt you to log back into the parking portal to purchase your permit.

|        | Choose the permit you wish to purchase and after reading the permit agreement click Next >> |               |                                                                                                    |                     |                   |  |
|--------|---------------------------------------------------------------------------------------------|---------------|----------------------------------------------------------------------------------------------------|---------------------|-------------------|--|
| Select | Quantity                                                                                    | Permit<br>Fee | Permit Description                                                                                               | Permit<br>Effective | Permit<br>Expires |  |
| 0      | 1                                                                                           | \$25.00       | 18 A & S GARAGE / 03-18 A & S GARAGE                                                                             | 03/01/2018          | 03/31/2018        |  |
| ۰      | 1                                                                                           | \$24.00       | 18 BEACH PERMITS ONLINE / 18 BEACH<br>PERMITS ONLINE                                                             | 10/01/2017          | 12/31/2018        |  |
|        |                                                                                             | I agree to    | * Pro-Rated prices shown with an asterisk.<br>follow the rules and regulations as outlined in the F<br>Handbook. | Parking             |                   |  |
|        | ÷                                                                                           | l agree t     | o abide by parking rules and regulations                                                                         |                     |                   |  |
|        |                                                                                             | l agree t     | hat my permit may not be transferred another u                                                                   | Iser                |                   |  |
|        | ×                                                                                           | i agree ti    | hat my parking rights may be revoked at any ti                                                                   | me                  |                   |  |
|        |                                                                                             |               | Next >>                                                                                                    |                     |                   |  |

- Once you are approved, under the "Permits" menu or within the permits section of the Flexport home page, click **Get Permits**.
- Click **Next** on the "Purchase a Permit" screen.
- Select the **BEACH CITY RESIDENT** permit and check each box to accept the parking rules and regulations.
- Click Next.
- On the following screen, you must select either the existing vehicles on your account or add a new one. All permits require at least one vehicle to be assigned to that permit.

## Register Additional Vehicle

Please enter the details for your new vehicle and then click Next.

| Plate Number            |   |    |
|-------------------------|---|----|
| GHY122                  |   | ]* |
| Plate Number (confirm)  |   |    |
| GHY122                  |   | )* |
| Relationship to Vehicle |   |    |
| Owner                   | * | )* |
| State/Province          |   |    |
| INDIANA                 | * | )* |
| Year                    |   |    |
|                         |   |    |
| Make                    |   |    |
| FERR                    |   | ]  |
| Model                   |   |    |
| Select Make First       |   |    |
| Color                   |   |    |
| Select One              |   |    |
| Style                   |   |    |
| Select One              |   | ]  |
|                         |   |    |

- Click Add Vehicle to add a new vehicle to your account.
- Add all required information.
- Florida does not manufacture license plates with the letter

O. The number zero (0) is used instead.

• Click **Next** to add the vehicle to your account and return to the Vehicle Selection screen.

Note: You may only assign one permit per vehicle. You cannot assign one permit to multiple vehicles. If you have multiple vehicles and would like a permit for each one, you will have to purchase a separate permit for each vehicle.

- Once you have selected the vehicle that will be assigned to the permit, click **Next** so the permit is added to your basket for purchase.
- Select your payment method and click **Pay Now** to complete the checkout process.